## **Renewing an Individual Membership**

1. Log in to the Surf Life Saving Australia Members Area Portal

https://members.sls.com.au/SLSA\_Online/modules/login/index.php

If you have forgotten your password click on the 'Forgotten username or password?' link — and follow the prompts to get a text message or email for a password reset.

If you have changed your mobile number and no longer have access to the email address which you used to set up your account contact the club registrar to update this information in the membership data base.

|           | SURF LIFE SAVING AUSTRALIA<br>MEMBERS AREA                                                                                                    |
|-----------|----------------------------------------------------------------------------------------------------|
|           | Username<br>Password<br>LOG IN                                                                                                    |
| SURF RESC | Don't have a Members Area account yet?<br>Click here to create one<br>Forgotten username or password?                                               |
|           | Click here to resend your confirmation code<br>Click here to enter your SMS confirmation<br>code<br>Not a member of a surf club? Click here to join |

2. Once logged in You will see the members area dashboard. Showing 1 alert.

• an Individual membership renewal alert

| Click on the Renew Button                           |                                                               |                                          |
|-----------------------------------------------------|---------------------------------------------------------------|------------------------------------------|
|                                                     |                                                               |                                          |
|                                                     |                                                               |                                          |
|                                                     |                                                               |                                          |
|                                                     |                                                               | Hi, Stephanie Breden 🔹 ? 🕩               |
|                                                     |                                                               |                                          |
| Home Memberships 🗸 Patrols 🗸 eLearni                | ng News and Events $\checkmark$ Document Library $\checkmark$ | History 🗸 Forms 🗸                        |
| la di dala di Demanda                               |                                                               |                                          |
| Individual Renewal                                  |                                                               |                                          |
| A You have not renewed your individual membership f | for 2019 season @ Semaphore                                   | Renew <                                  |
|                                                     |                                                               |                                          |
|                                                     |                                                               |                                          |
| UPCOMING PATROLS                                    | EXPIRING AWARDS                                               | PATROLHOURS                              |
| You have no upcoming patrols                        | You have no expiring awards                                   | -0                                       |
|                                                     |                                                               | FU                                       |
|                                                     |                                                               | This Patrol Season Since 1 Jul 2019      |
|                                                     |                                                               |                                          |
|                                                     |                                                               | άO                                       |
|                                                     |                                                               | This Competition Season Since 1 Jan 2019 |
|                                                     |                                                               |                                          |
|                                                     |                                                               |                                          |
|                                                     |                                                               |                                          |

| 3. The Membership Renewal screen | will display. Select 'Submit' ——— |
|----------------------------------|-----------------------------------|
|----------------------------------|-----------------------------------|

| SURF LIFE SAVING AUSTRALIA<br>MEMBERS AREA                                                                                                    | Hi, Stephanie Breden 🎄 \$ 🕐 🕩 |
|----------------------------------------------------------------------------------------------------|-------------------------------|
| Home Memberships $\checkmark$ Patrols $\checkmark$ eLearning News and Events $\checkmark$ Document Library $\checkmark$                                       | History 🗸 Forms 🗸 Sports Hub  |
| Membership Renewal         State:       Surf Life Saving SA         Branch:       Misc SA Clubs         Club:       Semaphore         Season:       2022/2023 |                               |
|                                                                                                    |                               |
| Submit                                                                                                    |                               |

4. At the next Renew Screen -Use the Drop Down to select the correct membership price for you.

| SURF LIFE SAVING AUSTRALIA<br>MEMBERS AREA                                                                                                    | Ні,                           | Stephanie Breden  | \$ ? 🕩 |
|----------------------------------------------------------------------------------------------------|-------------------------------|-------------------|--------|
| Home Memberships $\checkmark$ Patrols $\checkmark$ eLearning News and Events $\checkmark$ Do                                                            | ocument Library 🗸 History 🗸 F | orms 🗸 Sports Hub |        |
| <b>RENEW</b><br>Please select your desired Renewal Fee(s) from the optic                                                                                | ons available below:          |                   |        |
| Stephanie Breden                                                                                                    |                               |                   |        |
| \$165.00 - Associate - Renew - Social                                                                                                    | <                             |                   |        |
| Membership for people who want a real stake in the club through their voting rights.<br>Includes access to membership card (10% off at Bar and Bistro). |                               |                   |        |
|                                                                                                    |                               |                   | Next   |
|                                                                                                    |                               |                   | Î      |
|                                                                                                    |                               |                   |        |

1

5. Click on 'Next' to display the 'Renew Summary' screen

| 6. | If you are <b>over 18 years old</b> the summary screen will be as below.      |
|----|-------------------------------------------------------------------------------|
|    | The 'Renew Summary' screen you will see your required 'Total' membership fee. |
| _  | If it is not correct Click on the previous button and return to Step 4.       |

- Select BOTH check boxes to accept the required declarations. If you wish to view the Surf Life Saving Australia declaration click the declaration link.

| HI, Stephanie Broden 🕸 \$ 🔅 🕩                                                                                                    |
|----------------------------------------------------------------------------------------------------|
| Home Memberships v Patrols v eLearning Newsand Events v Document Library v History v Forms v Sports Hub                                                                                                    |
| RENEW<br>Summary<br>You are renewing                                                                                                    |
| Semaphore SLSC (SA)                                                                                                    |
| Member/s to renew                                                                                                    |
|                                                                                                    |
| Order Summary                                                                                                    |
| Please find below a summary or your order.                                                                                                    |
| Associate - Renew - Social \$165.00<br>Membership for people who want a real stake in the club through their voting rights. Includes access to membership card (10% off at Bar and Bistro).                                                                                                    |
| Total                                                                                                    |
| \$165.00                                                                                                    |
| SLSA Membership application and declaration                                                                                                    |
| I have read, understood, acknowledge and agree to the declaration including the warning, exclusion of liability, release and indermnity. I acknowledge that if my application for membership is successful I will be entitled to all benefits, advantages, privileges and services of SLSA membership. |
| I have read, understand, acknowledge and agree to the declaration and application and conditions of membership. I warrant that all information provided is correct.                                                                                                    |
|                                                                                                    |

If you are a parent/guardian of a member <18 years old summary screen will be as below. At the 'Renew Summary' screen you will see your required 'Total' membership fee.

If it is not correct Click on the previous button and return to Step 4. OR

\_Select ALL check boxes and enter your first and last name to accept the required declarations on behalf of your dependant.

If you wish to view the Surf Life Saving Australia declaration click the declaration link.

| Met Life Savida Australia<br>MEMBERS AREA                                                                                                    |
|----------------------------------------------------------------------------------------------------|
| Home Membenhips & Patrols & elearning News and Events & Document Library & History & Forms & Sports Hub                                                                                                    |
|                                                                                                    |
| RENEW                                                                                                    |
| Summary                                                                                                    |
| You are renewing                                                                                                    |
| Semaphore SLSC (SA)                                                                                                    |
| Member/storenew                                                                                                    |
| Alex Breden                                                                                                    |
| Order Summary                                                                                                    |
| Please find balavia a summary of your order.                                                                                                    |
| Alex Breden                                                                                                    |
| Active (15-18 yrs) - Renew - Active 15 - 18 years (SRC) with Competition Fee \$230.00                                                                                                    |
| Patrolling Member from 15 to 18 Years of Ages at midnight 31st September. A Bronze Medallion holder OR pending Bronze Medallion Accreditation. Includes<br>Membership Card (10% disc) and \$55 Competition Fee covering all Carnivals and Aussies                                                                                                    |
| Total                                                                                                    |
|                                                                                                    |
| \$230.00                                                                                                    |
| \$230.00<br>SI SA Membership application and declaration                                                                                                    |
| \$230.00 SLSA Membership application and declaration                                                                                                    |
| SLSA Membership application and declaration     I have read, understood, acknowledge and agree to the declaration including the warning, exclusion of liability, release and indemnity. I acknowledge that if my application for membership is successful I will be entitled to all benefits, advantages, privileges and services of SLSA membership.                                                                                                    |
| StSA Membership application and declaration     SLSA Membership application and declaration     I have read, understood, acknowledge and agree to the declaration including the warning, exclusion of liability, release and indemnity. I acknowledge that if     my application for membership is successful I will be entited to all benefits, advantages, privileges and services of SLSA membership.     I,     am the parent or guardian of the applicant.                                                                                                    |
| StSA Membership application and declaration     SLSA membership application and declaration     I have read, understood, acknowledge and agree to the declaration including the warning, exclusion of liability, release and indemnity. I acknowledge that if     my application for membership is successful I will be entitled to all benefits, advantages, privileges and services of SLSA membership.     I,     am the parent or guardian of the applicant.     I authorise and consent to the applicant undertaking the SLS Activities, in consideration of the applicant's membership being accepted I expressly agree to be                                                                                                    |
| StSA Membership application and declaration     SLSA membership application and declaration     I have read, understood, acknowledge and agree to the declaration including the warning, exclusion of liability, release and indemnity. I acknowledge that if     my application for membership is successful I will be entitled to all benefits, advantages, privileges and services of SLSA membership.     I, am the parent or guardian of the applicant.     I authorise and consent to the applicant undertaking the SLS Activities. In consideration of the applicant's membership being accepted I expressly agree to be     responsible for the applicant's behaviour and agree to presonally accept in my capacity as a parent or guardian the terms set out in this membership being application     and the parent or guardian the terms set out in this membership being accepted I expressly the neglinearies to be accepted to be applicant.                                                                                                    |
| SLSA Membership application and declaration     I have read, understood, acknowledge and agree to the declaration including the warning, exclusion of liability, release and indemnity. I acknowledge that if my application for membership is successful I will be entitled to all benefits, advantages, privileges and services of SLSA membership.     I, am the parent or guardian of the applicant.     I authorise and consent to the applicant undertaking the SLS Activities. In consideration of the applicant's behaviour and agree to personally accept in my capacity as a perent or guardian the terms set out in this membership application     authorise and consent to the applicant undertaking the SLS Activities. In consideration of the applicant's behaviour and agree to personally accept in my capacity as a perent or guardian the terms set out in this membership application     authorise and consent to the applicant undertaking the sLSA activities. In the terms set out above. In addition I agree to be bound by and to comply with the     SLSA constitution and any regulations and policies made under it. |
| SLSA Membership application and declaration     Analysis and agree to the declaration including the warning, exclusion of liability, release and inderminity. I acknowledge that if     my application for membership is successful I will be entitled to all benefits, advantages, privileges and services of SLSA membership.     I                                                                                                    |
| SLSA Membership application and declaration  And we read, understood, schnowledge and agree to the declaration including the warning, exclusion of liability, release and indemnity. I acknowledge that if my application for membership is successful I will be entitled to all benefits, advantages, privileges and services of SLSA membership.  mn the parent or guardian of the applicant's membership being accepted I expressly agree to be responsible for the applicant's behaviour and agree to the declaration including the terms set out above. In addition I agree to be bound by and to comply with the SLSA constitution and any regulations and policies made under it.  have read, understand, acknowledge and agree to the declaration and application and conditions of membership. I warrant that all information provided is correct.                                                                                                    |

OR

7. A confirmation screen will appear stating that your renewal application has been created but that payment must now be completed

Until payment is received and confirmed by the club registrar the request will not be approved

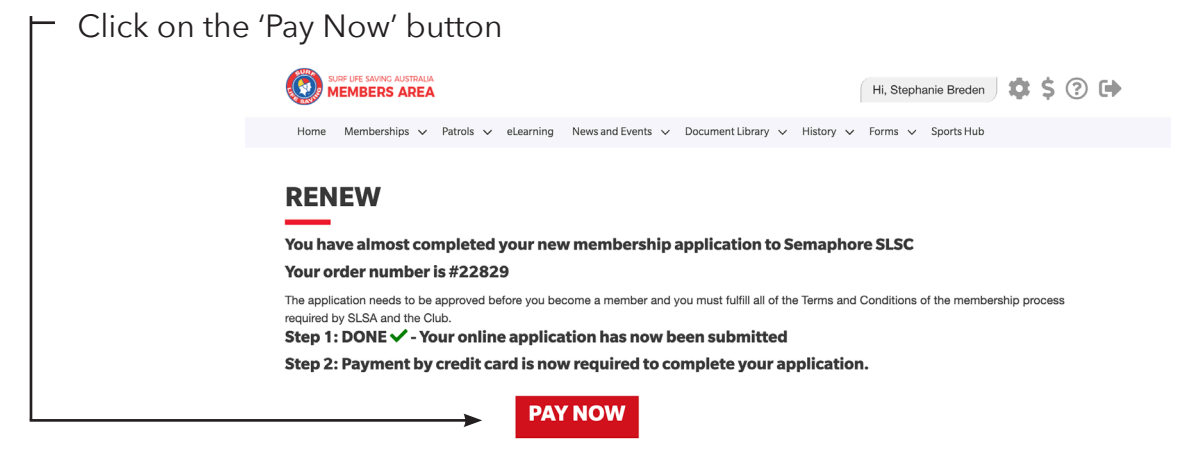

8. The Payment Details screen will display

This screen contains the details of all the membership categories available at the Club as well as an area to define your payment information (see over page).

## **Enter Payment Details**

As some clubs/entities may not participate in the Payment Gateway, you can only pay the entities available in the selection box below. If the name does not appear when you type in your required club/entity, you must contact them for alternative payment options. Please ensure you are paying the club/entity that is charging the fee or has invoiced you. Please do not pay Surf Life Saving Australia unless you have been invoiced by SLSA membership payments must be paid to the relevant club.

Please enter your payment details below. Fields marked with an asterisk (\*) are mandatory.

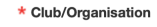

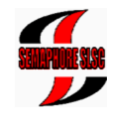

| Semaphore SLSC                            | Start typing to get a list of possible matches |
|-------------------------------------------|------------------------------------------------|
| Semaphore SLSC Price List                 |                                                |
| Membership Fees 2022/23 Season            |                                                |
| Membership category details can be        | found at the Club website under Members        |
| www.seamphoreslsc.com.au                  |                                                |
| Junior Memberships*                       |                                                |
| Sandcrabs Under 6/7 Age Group             | \$125.                                         |
| Seabirds (Additional Needs Juniors)       | \$125.                                         |
| Junior Under 8 to Under 13 Age Groups     | s \$205.                                       |
| Youth/Concession Memberships*             |                                                |
| Cadet SRC 13-15 years (no competition     | n) \$175.                                      |
| Cadet SRC 13-15 years of age (with co     | mpetition fee) \$230.                          |
| Active 15-17 years of age (no competiti   | ion) \$175.                                    |
| Active 15-17 years of age (with compet    | ition) \$230.                                  |
| Adult Memberships                         |                                                |
| Active Concession or Apprenticeship/Ti    | raineeship \$175.                              |
| Active 18+ years(no competition)          | \$190.                                         |
| Active 18+ years(with competition fee)    | \$245.                                         |
| Family Membership                         |                                                |
| Family Membership                         | \$540.                                         |
| Other Memberships**                       |                                                |
| Social Member (Unrestricted Member)       | \$165.                                         |
| Supporter Member (Restricted Member       | r) \$80.0                                      |
| Community Member (Restricted Memb         | er) \$105.                                     |
| for individuals not presently or previous | sly associated with                            |
| Surf Sports or Patrol Activities          |                                                |
| *SPORTS VOUCHERS                          |                                                |
| Sports Voucher(s) value should be dedu    | ucted from fee and                             |
| Emailed to registrar@semaphoreslsc.cc     | om.au                                          |

## \*\*SENIORS CARD

\$25 Discount on Social/Community/Supporter Memberships Seniors Card must be sighted by Club Registrar

|          | 9. Complete the payment details                               |                                  |                                          |  |
|----------|---------------------------------------------------------------|----------------------------------|------------------------------------------|--|
|          | ${\sf \Gamma}$ Leave the Transaction Type as 'Membership Fee' |                                  |                                          |  |
| ſ        | Payment Details will populate with your Order Number and Name |                                  |                                          |  |
| Ч        | ++ The full amount of your membership fee e.g. \$195.00       |                                  |                                          |  |
| ╓╢       | Ensure the Payer's Details a                                  | re correct                       |                                          |  |
| ╢╢       | Click on NEXT                                                 |                                  |                                          |  |
|          |                                                               |                                  |                                          |  |
|          |                                                               |                                  |                                          |  |
|          | Transaction 1                                                 |                                  |                                          |  |
|          | * Transaction Type                                            | Membership fee                   |                                          |  |
| Πr       | * Payment Details                                             | Order Number 29845 for Stephanie | Complete Name/Meaningful Payment details |  |
|          | Amount                                                        | 230.00                           | GST Inc. (\$dd.cc)                       |  |
|          | Add another Transaction                                       |                                  |                                          |  |
|          | Total                                                         | \$230.00 AUD                     |                                          |  |
|          | Payer's Details                                               |                                  |                                          |  |
| $\vdash$ | ► * Payer's Name                                              | Stephanie Breden                 | ]                                        |  |
| $\vdash$ | Contact Details                                               |                                  | Phone Number or Address                  |  |
|          | Receipt Email Address                                         | stephpaul21@outlook.com          | ]                                        |  |
|          |                                                               |                                  | > NEXT                                   |  |

The Credit Card Payment Details screen will display

Complete all the required information

Click on NEXT

Once accepted a confirmation email will be sent to the payers email address as defined on the previous screen as well as sending a copy to the Club Registrar.

This payment is recorded against the membership record \*\*Until a membership request is financial it will not be approved

| Online Payments                                                                                        |                                                   |  |  |
|----------------------------------------------------------------------------------------------------|---------------------------------------------------|--|--|
| Payment Details                                                                                        | ields marked with an asterisk (* ) are mandatory. |  |  |
| Amount                                                                                                 | \$55.00 AUD                                       |  |  |
| * Cardholder Name<br>* Credit Card Number<br>* Expiry Date (mm/yy)<br>* Card Verification Number (CVN) | 01 ©/ 19 ©<br>What is the CVN?                    |  |  |
| BACK                                                                                                   | NEXT                                              |  |  |

Online Help & User Guide | Members Portal

Privacy Policy | Disclaimer | Security Policy | Find a Club | Terms of use | About Us | Contact Us